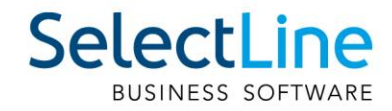

# SelectLine Server Kurzbeschreibung

24.09.2024/gs/mk/V1.0

SelectLine Software AG Achslenstrasse 15, 9016 St.Gallen, Schweiz T +41 71 282 46 48, info@selectline.ch, www.selectline.ch

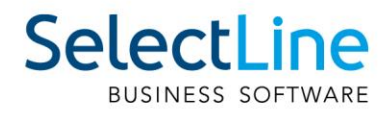

# Inhalt

| SelectL | ine Server                                          | 3  |
|---------|-----------------------------------------------------|----|
| 1       | Einleitung                                          | 3  |
| 2       | Systemvoraussetzungen                               | 3  |
| 3       | Neue Erstinstallation des SelectLine Servers        | 3  |
| 3.1     | Ersteinrichtung des Dienstes im Setup               | 4  |
| 3.2     | Auswahl der Datenbankverbindung                     | 5  |
| 3.3     | Verzeichnisangabe                                   | 6  |
| 3.4     | Zertifikatsinstallation                             | 7  |
| 4       | Erster Aufruf der Server-Seite                      | 8  |
| 5       | Verbindung der Clients                              | 9  |
| 6       | Mobile Manager mit Server verbinden                 | 10 |
| 7       | Lizenzierung                                        | 10 |
| 8       | Benutzerverwaltung                                  | 10 |
| 8.1     | Benutzer                                            | 10 |
| 8.2     | Rollen                                              | 10 |
| 8.3     | Spalten und Maskeneinstellungen für Rollen anpassen | 10 |
| 8.4     | LDAP-Synchronisation                                | 11 |
| 8.5     | Benutzer abmelden                                   | 11 |
| 9       | Datenbanken                                         | 11 |
| 10      | Protokollierung                                     | 11 |
| 11      | Datensicherung                                      | 12 |
| 12      | Aufruf des Servers aus den SelectLine Programmen    | 12 |

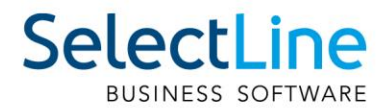

## SelectLine Server

# 1 Einleitung

Der SelectLine Server ist die neue zentrale Schnittstelle für die SelectLine Programme.

Der SelectLine Server übernimmt die komplette Reorganisation und Sicherung der verschiedenen SelectLine- Datenbanken, sammelt alle Protokollierungen der Clientprogramme ein, verwaltet die Lizenz und beinhaltet eine neue zentrale Benutzerverwaltung für alle SelectLine Produkte. Dabei werden auch alle Rechte zum Zugriff auf die SelectLine Programme vom SelectLine Server bereitgestellt.

#### 2 Systemvoraussetzungen

- .NET 8 (wird vom Setup installiert)
- Aktueller Browser
- Aktuelles Windows Client oder Serverbetriebssystem

Wir empfehlen den SelectLine Server auf einem separaten Rechner unabhängig von den Client-Anwendungen zu installieren. Es ist möglich den SelectLine Server auf dem gleichen Rechner wie den SQL Server zu installieren. Bei Einzelplatzinstallationen mit nur einem Nutzer können auch alle Komponenten auf dem gleichen Rechner installiert werden.

# 3 Neue Erstinstallation des SelectLine Servers

Zur ersten Installation des SelectLine Servers öffnen Sie das von uns zur Verfügung gestellte Setup. Nach einem Klick auf "Neue Installation hinzufügen" öffnet sich eine Auswahl der Installationsart:

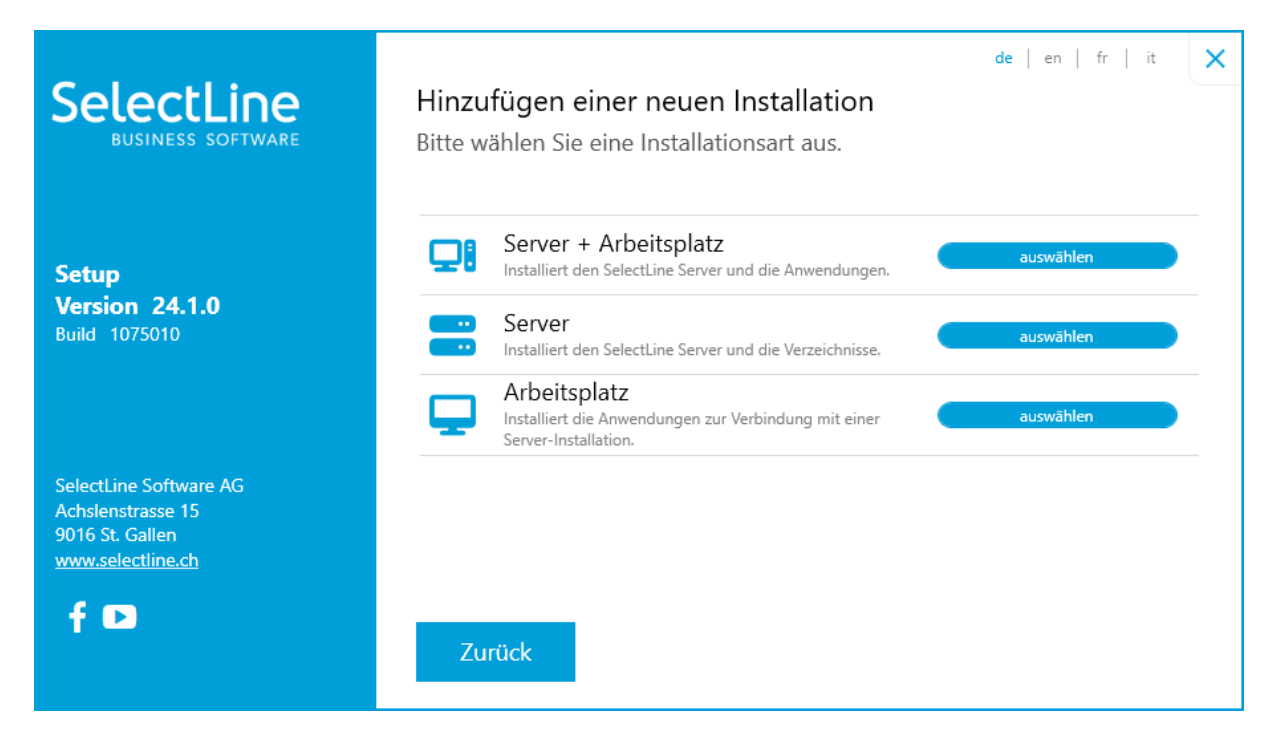

Für eine Einzelplatzinstallation, wo sowohl die SelectLine Programme, als auch der SQL Server zusammen mit dem SelectLine Server installiert werden soll, klicken Sie "Server + Arbeitsplatz".

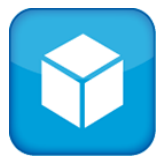

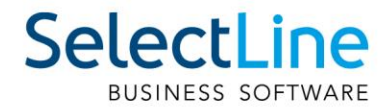

Möchten Sie den SelectLine Server auf einer eigenständigen Maschine installieren, wählen Sie "Server" aus.

Bei der Option "Arbeitsplatz" ist der Server nicht enthalten. Hier werden lediglich die Anwendungen (z.B. Auftrag und Rechnungswesen) installiert, die sich mit dem Server verbinden.

Wählen Sie z.B. "Server + Arbeitsplatz".

| SelectLine<br>BUSINESS SOFTWARE             | Hinzufügen einer neuen Installation<br>Bitte wählen Sie die Produkte zur Installation au: | de   en   fr   it 🗙 |
|---------------------------------------------|-------------------------------------------------------------------------------------------|---------------------|
|                                             |                                                                                           | ∏ Keine 📑 alle      |
| Setup<br>Version 24.1.0<br>Build 1075010    | Produktion 0                                                                              | hinzufügen O        |
|                                             | 🗾 Outlook Add-In 🚳                                                                        | hinzufügen O        |
|                                             | Echnungswesen                                                                             | hinzufügen O        |
|                                             | 🛃 Kassabuch 💿                                                                             | hinzufügen O        |
|                                             | Lohn                                                                                      | hinzufügen O        |
| SelectLine Software AG<br>Achslenstrasse 15 | 📜 Viewgen 💿                                                                               | Aktualisieren O     |
| 9016 St. Gallen<br>www.selectline.ch        | Microsoft SQL Server 2022 Express I                                                       | hinzufügen O        |
|                                             | SelectLine Server 💿                                                                       | hinzufügen          |
|                                             | Zurück Instal                                                                             | lieren Anpassen     |

Der SelectLine Server lässt sich hier nicht abwählen und wird immer mit installiert. Über "Anpassen" können Sie vor der Installation z.B. den Installationsordner ändern.

Klicken Sie auf Installieren.

#### 3.1 Ersteinrichtung des Dienstes im Setup

Am Ende der ersten Installation wird der SelectLine Konfigurator automatisch vom Setup aufgerufen. Sie werden aufgefordert bestimmte Eingaben zu tätigen.

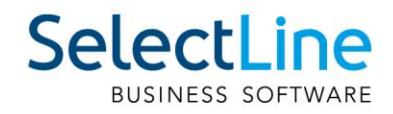

| SelectLine <sup>®</sup><br>SOFTWARE SE                  | nver Konfiguration                              | 🌐 Deutsch 🗸 🗙       |
|---------------------------------------------------------|-------------------------------------------------|---------------------|
| •                                                       | 🛢                                               | _ ¢ <sub>\$</sub>   |
| Verbindung                                              | Datenbank                                       | Installation        |
| Bitte geben Sie einen Nam<br>Netzwerk erreichbar sein s | en und einen Port ein, unter dem der So<br>oll. | electLine Server im |
| Name                                                    | SelectLine Server                               |                     |
| Protokoll                                               | HTTPS 💙                                         |                     |
| Port                                                    | 39002 Automatisch bestimn                       | nen                 |
| Zertifikat                                              | Bitte Zertifikat auswählen                      | ~                   |
|                                                         | Windowsanmeldung f ür Desktop-Cli               | ients               |
| Neues Zertifikat erstelle                               | n                                               | Weiter              |
| Version 24.1.0 Build 107448                             | 2                                               |                     |

Vergeben Sie hier einen Namen. Dieser Name wird benutzt für den Windows-Dienst, welcher vom Konfigurator erzeugt wird. Es empfiehlt sich einen eindeutigen Namen zu vergeben, wenn auf der Maschine mehrere Server installiert werden sollten. Je SelectLine Server wird ein separater SQL Server benötigt.

Die Kommunikation der Anwendungen mit dem Server erfolgt per HTTP(S)-Protokoll. Sie können zwischen HTTP und HTTPS wählen. Auf Maschinen, die auch von außen erreichbar sind, sollten Sie sich für https entscheiden. Der Server möchte standardmäßig die Kommunikation über den Port 39000 laufen lassen und schlägt diesen Port vor. Sie können hier eigene, noch nicht besetzte Ports vergeben.

Ein gültiges Zertifikat ist Voraussetzung für die Kommunikation über HTTPS. Wählen Sie möglichst ein offizielles und gültiges Zertifikat für Ihre Domäne aus.

Über "Neues Zertifikat erstellen" können Sie ein selbstsigniertes Zertifikat vom Konfigurator erstellen lassen. Wir empfehlen dies nur für Testinstallationen zu verwenden.

Mit der aktivierten Checkbox "Windowsanmeldung für Desktop-Clients" definieren Sie, ob eine dialoglose Anmeldung in den mitinstallierten Programmen erfolgen soll.

#### 3.2 Auswahl der Datenbankverbindung

Wählen Sie auf der zweiten Seite den SQL Server aus auf dem der SelectLine Server die eigenen Datenbanken installieren soll. Der SQL Server muss von allen darauf zugreifenden Rechnern aus erreichbar sein. Die Angabe (local) vor einem SQL Server sollte nur bei einer Einzelplatzinstallation gewählt werden.

Geben Sie Benutzername und Passwort des SQL Server Administrators ein, welcher Sys-Admin Rechte besitzt.

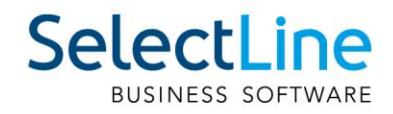

| SelectLine*<br>SOFTWARE Server                                                                   | Konfiguration                                                                                              | Deutsch 🗸 🗙                   |
|--------------------------------------------------------------------------------------------------|----------------------------------------------------------------------------------------------------|-------------------------------|
| •                                                                                                | 🛢                                                                                                    | ¢ <sub>o</sub>                |
| Verbindung                                                                                       | Datenbank                                                                                                  | Installation                  |
| Bitte geben Sie die Verbindung<br>SelectLine Server genutzt, um r<br>Sys-Admin-Rechte auf dem SQ | sdaten zum SQL-Server ein. Diese Anmeld<br>nit dem SQL-Server zu interagieren. Der B<br>L-Server besitzen. | lung wird vom<br>enutzer muss |
| SQL-Server                                                                                       | ○ ❤                                                                                                    |                               |
| Benutzername                                                                                     |                                                                                                    |                               |
| Passwort                                                                                         |                                                                                                    |                               |
|                                                                                                  |                                                                                                    |                               |
|                                                                                                  |                                                                                                    |                               |
|                                                                                                  | Zurück                                                                                                    | Weiter                        |
| Version 24.1.0 Build 1074482                                                                     |                                                                                                    |                               |

#### 3.3 Verzeichnisangabe

Auf der vorletzten Seite werden Sie nach dem Daten-, SQL Server-Freigabe- und Backupverzeichnis gefragt.

Sowohl das Daten- als auch das SQL-Server-Freigabe Verzeichnis müssen so konfiguriert sein, dass alle Clients darauf zugreifen können. Es empfiehlt sich daher bei einer Mehrplatzinstallation, dass im Server Konfigurator die Verzeichnisse als UNC Pfad angegeben werden.

Das Backupverzeichnis wird nur vom SelectLine Server benutzt und muss dafür erreichbar sein.

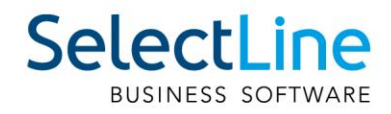

| SelectLine <sup>®</sup><br>SOFTWARE Server Ko                                                      | nfiguration                                                       | Deutsch v ×                   |
|----------------------------------------------------------------------------------------------------|-------------------------------------------------------------------|-------------------------------|
| Verbindung                                                                                         | Datenbank                                                         | Installation                  |
| Bitte geben Sie die Verzeichnisse<br>den entsprechenden UNC-Pfad ei                                | der Installation an. Geben S<br>n.                                | ie bei Netzwerkinstallationen |
| Datenverzeichnis 🚯                                                                                 |                                                                   | <b></b>                       |
| SQL-Server Freigabe 🧯                                                                              |                                                                   | <b>E</b>                      |
| Backupverzeichnis 🧃                                                                                |                                                                   | <b></b>                       |
| Das Datenverzeichnis darf nich<br>Das Verzeichnis für die SqlSen<br>Das Backupverzeichnis darf nie | nt leer sein.<br>ver Freigabe darf nicht leer s<br>cht leer sein. | sein.                         |
|                                                                                                    | Z                                                                 | Zurück Einrichten             |
| Version 24.1.0 Build 1074482                                                                       |                                                                   |                               |

#### 3.4 Zertifikatsinstallation

Auf der letzten Seite werden Sie bei Auswahl des Protokolls "HTTPS" ggf. gefragt, ob das erstellte Zertifikat installiert werden soll. Bitte klicken Sie hier auf "Ja". Im Anschluss wird der Server eingerichtet und die Administrationsseite öffnet sich in Ihrem Standardbrowser.

|                                                                                                    | SelectLine <sup>®</sup>                                                        | Server Konfiguration             | 🌐 Deutsch 🗸 🗙 |
|----------------------------------------------------------------------------------------------------|--------------------------------------------------------------------------------|----------------------------------|---------------|
|                                                                                                    | Verbindung —                                                                   | Datenbank                        | Installation  |
| Sicherheitswarnung                                                                                                    | tifizierungsstelle                                                             | Webserver einrichten             |               |
| SelectLine Server Zertifikat                                                                                                    | dück wer                                                                       | V Datenbankverbindung einrichten |               |
| es wird nicht bestatigt, dass das Zertrinkat wi<br>"SelectLine Server Zertrifikat" stammt. Wenden<br>"SelectLine Server Zertrifikat", um die Herkunft<br>Die folgende Zahl hilft ihnen bei diesem Proz                                               | siich von<br>Sie sich an<br>zu bestätigen.<br>.ess weiter:                     | Verzeichnisse einrichten         |               |
| Fingerabdruck (sha1): 7FBF35DC 7FEC9844 7D<br>9D9A1114 97B7276C<br>Warnung:                                                                                                    | 0850291                                                                        | websene aurruren                 |               |
| Wenn Sie dieses Stammzertifikat installieren,<br>allen Zertifikaten vertraut, die von dieser Zert<br>ausgestellt werden. Die Installation mit einen<br>Fingerabdruck stellt ein Sicherheitsrisiko dar.<br>klicken, nehmen Sie dieses Risiko in Kauf. | wird automatisch<br>ifizierungsstelle<br>n unbestätigten<br>Falls Sie auf "Ja" | Zurück                           | Beenden       |
| Möchten Sie dieses Zertifikat installieren?                                                                                                    | .0 Build 10                                                                    | 74482                            |               |
| Ja                                                                                                    | Nein                                                                           |                                  |               |

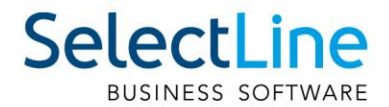

# 4 Erster Aufruf der Server-Seite

Sobald Sie die Einrichtung des Servers abgeschlossen ist, öffnet sich Ihr Standard-Browser mit der Adresse:

Protokoll http://pcname:39000/ Protokoll https://pcname:39000/

Es wird zunächst die Reorganisation der Datenbank ausgeführt und die SelectLine übergreifende Datenbank damit angelegt.

Nach erfolgreicher Reorganisation werden Sie aufgefordert einen Server-Administrator anzulegen. Vergeben Sie Benutzernamen und Passwort und merken Sie sich die Zugangsdaten.

| SelectLine<br>BUSINESS SOTTWARE |                                                                                      |                                                                                                    | C Deutsch ~                  |
|---------------------------------|--------------------------------------------------------------------------------------|----------------------------------------------------------------------------------------------------|------------------------------|
|                                 | Ein<br>Bitte legen Sie einen neu<br>Benutzerverwaltung de<br>Sie können den Benutzer | richtung<br>en Benuter an, der Zogriff auf die<br>15 Select. Inn Gervers haben soll.<br>15 später in der Benutzerverwaltung<br>werbeten. |                              |
|                                 | Benutzername                                                                         |                                                                                                    |                              |
|                                 | Passwort                                                                             | ø                                                                                                    |                              |
|                                 | Passwort wiederholen                                                                 | 0                                                                                                    |                              |
|                                 |                                                                                      |                                                                                                    |                              |
|                                 | 9                                                                                    |                                                                                                    |                              |
|                                 |                                                                                      |                                                                                                    |                              |
|                                 |                                                                                      |                                                                                                    | Version 24.1.0 Build 1076176 |

Das Passwort muss aus mindestens 8 Zeichen bestehen und mindestens 1 Buchstaben, 1 Zahl und 1 Sonderzeichen enthalten.

Melden Sie sich im Anschluss im Anmeldebildschirm an.

Sie befinden sich im Anschluss auf der Startseite.

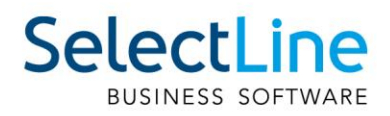

| Se |                        |   |                             | Sel     | ectLine Server 24.1.0                                                  | Administrator |  |  |  |  |  |  |
|----|------------------------|---|-----------------------------|---------|------------------------------------------------------------------------|---------------|--|--|--|--|--|--|
| ŵ  | Home                   |   | Datenbanken                 |         |                                                                        |               |  |  |  |  |  |  |
| ≡  | Protokollierung        | ~ |                             |         |                                                                        |               |  |  |  |  |  |  |
|    | Client Protokollierung |   |                             |         |                                                                        |               |  |  |  |  |  |  |
|    | Protokolle             |   | Datenbanken                 |         | Version 24.1.0 Build 1092070                                           |               |  |  |  |  |  |  |
| -  | Datensicherung         | ~ | SL_Daten (Programmdaten)    | $\odot$ |                                                                        |               |  |  |  |  |  |  |
|    | Automatische Termine   |   | SL_LCHSFSD (Mandant SFSD)   | $\odot$ | Optionen I Automatische Datensicherung vor Reorganisation              |               |  |  |  |  |  |  |
|    | Manuell starten        |   | SL_LCHT1 (Mandant T1)       | $\odot$ |                                                                        |               |  |  |  |  |  |  |
|    | Datensicherungen       |   | SL_LCHTEST (Mandant TEST)   | ٠       |                                                                        |               |  |  |  |  |  |  |
| 8  | Datenbanken            |   | SL_LCHTEST1 (Geteste)       | $\odot$ | Letzte Reorganisation vom 27.05.2024 09:42:37 Uhr erfolgreich beendet. |               |  |  |  |  |  |  |
| 2  | Benutzerverwaltung     | ~ | SL_MMFAKT2 (Mandant MFAKT2) | ٠       |                                                                        |               |  |  |  |  |  |  |
|    | Benutzer               |   | SL_MMTEST (Mandant MTEST)   | ٠       |                                                                        |               |  |  |  |  |  |  |
|    | Rollen                 |   | SL_MNEUT (Mandant NEUT)     | ٠       |                                                                        |               |  |  |  |  |  |  |
|    | Einstellungen          |   | SL_MTEST (Mandant TEST)     | ٠       |                                                                        |               |  |  |  |  |  |  |
|    | Benutzer abmelden      |   | SL_MTEST1 (Mandant TEST1)   | ٠       |                                                                        |               |  |  |  |  |  |  |
| ۶  | Lizenz                 |   | SL_MTEST2 (Mandant TEST2)   | ٠       |                                                                        |               |  |  |  |  |  |  |
|    |                        |   | SL_LCHMFAKTL (Muster AG)    | $\odot$ |                                                                        |               |  |  |  |  |  |  |
|    |                        |   | SL_MMFAKT (SL Muster GmbH)  | $\odot$ |                                                                        |               |  |  |  |  |  |  |
|    |                        |   | SL_MMFIBU (SL Muster AG)    | $\odot$ |                                                                        |               |  |  |  |  |  |  |

# 5 Verbindung der Clients

Beim erstmaligen Start eines SelectLine Programms, welches über das SelectLine Setup installiert wird, indem der SelectLine Server nicht vorhanden ist, öffnet sich ein Dialog zur Konfiguration der Verbindung.

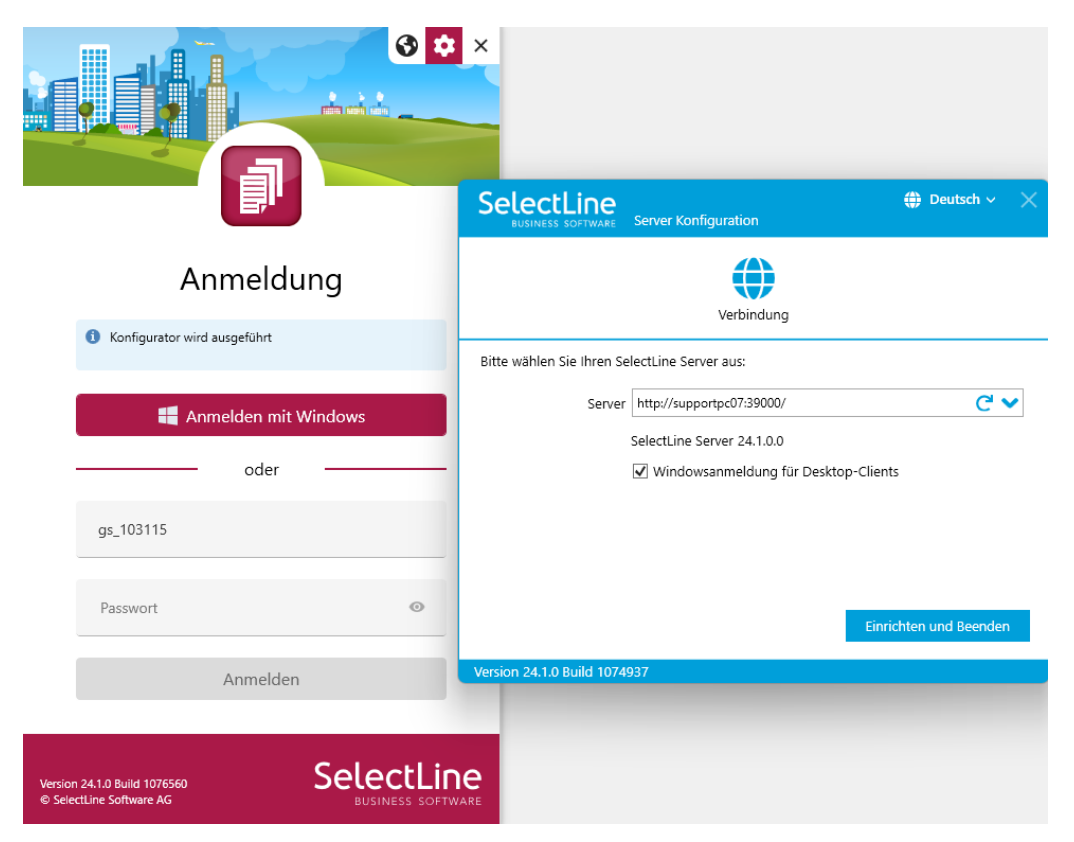

Seite 9 von 12

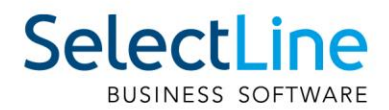

# 6 Mobile Manager mit Server verbinden

Um SelectLine Mobile mit dem SelectLine Server zu verbinden, ist es notwendig im Mobile Manager, neben der Verbindung zur Datenbank auch die Adresse zum SelectLine Server anzugeben.

Bitte achten Sie darauf, dass hier die gleiche Datenbank verwendet wird, auf die auch der SelectLine Server benutzt.

#### 7 Lizenzierung

Auf der Server-Administrationsseite klicken Sie auf den Menüeintrag Lizenz. Geben Sie dort Ihren Lizenzkey ein.

### 8 Benutzerverwaltung

Mit der SelectLine Server Benutzerverwaltung werden alle Benutzer Ihrer SelectLine Instanz verwaltet, dies gilt sowohl für die Desktop-Clients (Warenwirtschaft, Rechnungswesen) als auch für die mobilen Anwendungen (Mobile, MDE, BDE, API, etc.).

#### 8.1 Benutzer

Legen Sie Benutzer an und vergeben Sie Rechte für Anwendungen, Mandanten, Daten, Funktionen und Auswertungen separat. In der Liste der Benutzer sehen Sie zudem auch welcher Benutzer aktiv am System angemeldet ist. Benutzer, die über den SelectLine Server angelegt werden, haben im Standard keinerlei Rechte.

#### 8.2 Rollen

Neben Benutzern können auch Rollen mit der der Benutzerverwaltung angelegt und bearbeitet werden. Ein Benutzer kann mehreren Rollen zugeordnet sein. Es gewinnt dabei immer das Recht, was in mindestens einer Rolle erlaubt ist. Mit Hilfe von Rollen können Sie schnell alle benötigten Rechte einem Benutzer mit einem Klick vergeben. Es können auch eigene Rollen angelegt werden.

SelectLine liefert folgende Systemrollen im Standard mit:

- Betriebsprüfer
- Privilegierte Benutzer
- Server-Administrator
- Standard-Benutzer

Während der Privilegierte Benutzer umfassende Rechte hat, ist der Standard-Benutzer vor allem bei der Individualisierung der Mandanten eingeschränkt.

Wichtig: Eine Rolle kann sich nicht an den Clients anmelden. Nur Benutzer können sich an Clients anmelden.

#### 8.3 Spalten und Maskeneinstellungen für Rollen anpassen

In den Mandanteneinstellungen unter Verwaltung Toolbox-Editor/Maskeneditor können Sie sich als Rolle in der jeweiligen Anwendung ausgeben. Sie erkennen im unteren Bereich der Anwendung, dass die Masken- und Spalteneinstellungen von der ausgewählten Rolle übernommen werden.

Wichtig: In dem aktivierten Modus werden Datensätze, die angelegt oder bearbeitet werden trotzdem mit dem angemeldeten Benutzer als Kürzel versehen.

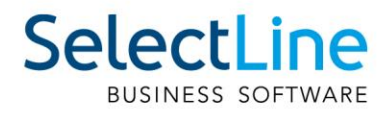

| R Mandant Mandant MFAKT                                                                                                    | r :     | Schweiz                                                                                                    |        |                                                                                                    |                                                                                                    |                                                                                |                                                                                       |                                                                                                    |       |                                                   | -       |         | ×    |
|----------------------------------------------------------------------------------------------------|---------|----------------------------------------------------------------------------------------------------|--------|----------------------------------------------------------------------------------------------------|----------------------------------------------------------------------------------------------------|--------------------------------------------------------------------------------|---------------------------------------------------------------------------------------|----------------------------------------------------------------------------------------------------|-------|---------------------------------------------------|---------|---------|------|
| Adresse<br>> Belege<br>Werkaufträge<br>> Produktion                                                                                                    | Mask    | Einstellungen für Rolle anpasser<br>keneditor-Einstellungen übe                                                                                          | mehmen | rae •                                                                                                    |                                                                                                    |                                                                                |                                                                                       |                                                                                                    |       |                                                   |         |         | _    |
| <ul> <li>Produktion</li> <li>PC-Kasse</li> <li>Artikel</li> <li>Lager</li> <li>Fibuexport</li> <li>OP-Einstellungen</li> <li>Bankassistent</li> <li>Zahlungsverkehr</li> <li>Mahnungen</li> <li>D-A-CH</li> <li>Adressverwaltung</li> <li>Freie Felder</li> <li>Listeneinstellungen</li> <li>Regionaleinstellungen</li> <li>Verwaltung Toolbox-Editor</li> <li>&gt; E-Mail</li> <li>CRM.NG</li> <li>Archiv</li> </ul> | Eie Nei | Gil Gearbeiten (Se Entrem     Zel Name     Rolle wählen     Sezeichnung      Sezeichnung      Sezeichnung      Server-Administrator     Standardbenutzer | Von    | In the second second se | Beschreibung<br>Besitzt nur Lese-Re<br>Besitzt weigehend<br>Besitzt alle Berecht<br>Besitzt übliche Bere | Spalten<br>chte für fast alle Sta<br>B Berechtigungen fü<br>igungen um den Sel | Menü<br>mm-, Bewer<br>r Arbeiten in<br>ectLine Sere                                   | Berechr Permane<br>gungsdaten und Aus<br>n ERP Umfeld und fü<br>ver zu administrieren<br>P Umfeld zu erledige | Typ F | Programmklasse<br>X<br>gen in<br>Jegenc<br>danten | 2       | Sektion |      |
|                                                                                                    |         |                                                                                                    |        |                                                                                                    |                                                                                                    |                                                                                | <alle< th=""><th>Felder&gt;</th><th></th><th></th><th></th><th></th><th></th></alle<> | Felder>                                                                                                    |       |                                                   |         |         |      |
| 7                                                                                                    |         |                                                                                                    |        |                                                                                                    |                                                                                                    |                                                                                |                                                                                       |                                                                                                    | 0     | Abt                                               | orechen | Oberne  | hmen |

#### 8.4 LDAP-Synchronisation

Sie können Benutzer automatisch von einem LDAP (Lightweight Directory Access Protocol) Server, wie zum Beispiel dem Active Directory in den SelectLine Server übernehmen.

Wählen Sie dazu den Menüpunkt Benutzerverwaltung / Einstellungen und begeben sich auf die Seite LDAP Synchronisation. Über Konfigurieren gelangen Sie zu den Einstellungen um den entsprechenden Server anzusprechen.

#### 8.5 Benutzer abmelden

Für Wartungsarbeiten im SelectLine Server können Sie über den Menüpunkt "Benutzer abmelden" alle oder ausgewählte Benutzer von den jeweiligen SelectLine Anwendungen zu einem definierten Zeitpunkt abmelden. Es ist möglich einen Zeitraum in Stunden anzugeben, die eine erneute Anmeldung der Clients unterbinden.

# 9 Datenbanken

Auf dieser Seite stehen Ihnen alle von SelectLine angelegten Datenbanken zur Verfügung. Sie können dort je Datenbank konfigurieren, ob eine automatische Reorganisation des Mandanten nach Update erfolgen soll und ob davor eine Datensicherung erstellt werden soll. Auch ist es möglich den Reorganisationsstatus einzusehen und eine manuelle Reorganisation auszulösen.

# **10 Protokollierung**

Hier ist es möglich einen Standard zu definieren, der für alle Clientverbindungen gilt und bereits vorbelegt ist. Über das "+" Symbol können Sie eine abweichende Konfiguration für einzelne Rechner vergeben.

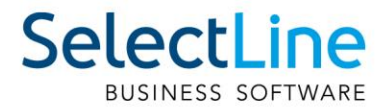

Alle Protokolle werden nach dem Start und dem Beenden eines verbundenen Clients, sowie regelmässig alle 2 Stunden an den SelectLine Server übertragen. Klicken Sie auf Protokolle, um die erzeugten Protokolle herunterzuladen oder zu löschen.

# 11 Datensicherung

Auf der Administrationsseite finden Sie im Hauptmenü auch den Punkt "Datensicherung". Da der SelectLine Server als Windows Dienst während der gesamten Rechnerlaufzeit läuft, können Sie hier Datensicherungen zeitgesteuert und automatisiert ausführen lassen.

Sie können hier eine Bezeichnung vergeben und eine Datenbank auswählen (z.B. SL Daten für die Programmdatensicherung). Wählen Sie anschließend in welchem Muster (täglich, wöchentlich, monatlich) und welchem Intervall die Sicherung ausgeführt werden soll.

Im Abschnitt Optionen können Sie einstellen, wie viele Sicherungen dieses Typs aufbewahrt werden sollen, ob auch die Logging-Datenbanken gesichert werden sollen und Sie können die Sicherung mit einem Passwortschutz versehen.

Über den Menüpunkt Datensicherungen sehen Sie alle bereits erstellten Datensicherungen, die sich von dort aus auch wieder Einspielen lassen. Sie können von dort auch eigene Datensicherungen hochladen und ausführen.

# 12 Aufruf des Servers aus den SelectLine Programmen

Über das Applikationsmenü / Server können Sie in jedem SelectLine Programm zum Einen die Verbindung zum Server ändern oder die Server-Website direkt aufrufen.

| T        |                        |   |       |                                                                                     |         |       |                |            |           | Auftrag           | g - SL Mus |
|----------|------------------------|---|-------|-------------------------------------------------------------------------------------|---------|-------|----------------|------------|-----------|-------------------|------------|
| <b>.</b> |                        |   |       |                                                                                     | I-Kasse | Lag   | gerverwaltung  | Produktion | Offene Po | sten Eigene       | Daten      |
| P        | Wechseln und Verwalten |   | Ŷ     | Server Webseite aufrufen<br>Öffnet die Webseite des SelectLine<br>Servere im Brower |         | 8     |                |            | Ĝ         | ~                 |            |
|          | Drucken                | F |       | Server ändern<br>Wählen Sie hier die Verbindung zum                                 | Uber:   | sicht | Datenreduktion | Kopieren   | Einfügen  | Aussenneiden<br>Z | wischena   |
|          | Server                 | F |       | Server aus.                                                                         |         |       |                |            |           |                   |            |
|          | Wartung                | F |       | Protokollierung                                                                     |         |       |                |            |           |                   |            |
| Ŀ        | Passwort ändern        |   |       | Protokollierung - Auswertung                                                        |         |       |                |            |           |                   |            |
|          |                        |   | 🜐 Hon | nepage 🛛 🎡 Einstellungen 🛞 Beenden                                                  |         |       |                |            |           |                   |            |

Folgende Menüpunkte leiten Sie mit automatischer Anmeldung direkt auf die Server-Website weiter:

- Applikationsmenü / Wartung / Datensicherung / Datensicherung laden
- Applikationsmenü / Wartung / Datensicherung / Programmdaten sichern
- Applikationsmenü / Wartung / Datensicherung / Mandantendaten sichern
- Applikationsmenü / Wartung / Datensicherung / Daten für Support sichern
- Hilfe / Lizenzierung